# Activation avec import de fichier Sur GetWay

### L'activation s'effectue depuis :

- La barre de menu « GetFleet »
  → Gestion des lignes
- Dans le carrousel « Choisir un acte de gestion », sélectionner « Préactiver / Activer des lignes »
- Cliquer sur le bouton « En masse »

#### Etape 1: Recherche

- Dans les filtres à gauche de votre écran, filtrer à partir d'un fichier, sélectionner le type d'identifiant et cliquer sur le bouton
   « Rechercher »
  - > Choisir un fichier CSV ou Excel

5 ligne(s) sélectionnée(s)

8933201123045431021

8933201123045431039

8933201123045431047

Q Rechercher une ligne

· Sélectionner un compte de facturation si nécessaire

TYPE

🏢 Partenaire 🗘

TEST-M2M-OBJENIOUS

TEST-M2M-OBJENIOUS

TEST-M2M-OBJENIOUS III MSISDN

337000030026588

337000030275598

- Si vous avez plusieurs comptes de facturation, sélectionnez dans le menu déroulant le compte de facturation souhaité puis cliquer sur le bouton Appliquer.
- Sélectionner les lignes que vous souhaitez activer (toutes les lignes sont sélectionnées par défaut)

Nb par page: 5 🗸

208201104543102

208201104543103

337000030024433 208201104543104 Préactivée

| 8933201123045430999 | TEST-M2M-<br>OBJENIOUS | 337000030031488 | 208201104543099 | Préactivée | 19/12/2023 00:00:00 |
|---------------------|------------------------|-----------------|-----------------|------------|---------------------|
| 8933201123045431013 | TEST-M2M-<br>OBJENIOUS | 337000030031522 | 208201104543101 | Préactivée | 19/12/2023 00:00:00 |
|                     |                        |                 |                 |            |                     |
|                     |                        |                 |                 |            |                     |
|                     |                        |                 |                 |            |                     |
|                     |                        |                 |                 |            |                     |
|                     |                        |                 |                 |            |                     |
|                     |                        |                 |                 |            |                     |

| Objenious GetSIM          | • GetParc(GetDiag)                  |  |
|---------------------------|-------------------------------------|--|
| O hy Razygana Wassam      | Gestion des lignes                  |  |
| GetParc - Gestion des lig | Suivi/pilotage des actes de gestion |  |

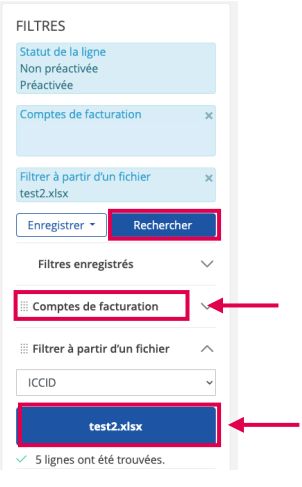

💠 Statut de la ligne 🗘

Préactivée

Préactivée

Exporter 5 ligne(s)

💠 Date de statut 🗘

19/12/2023 00:00:00

19/12/2023 00:00:00

19/12/2023 00:00:00

>

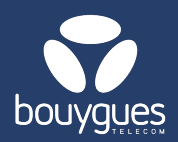

## Activation avec import de fichier Sur GetWay

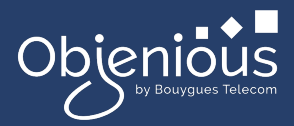

### Etape 2: Offre

- Basculer le Toggle « Activation » de Off à On
- Sélectionner l'offre sur laquelle les lignes seront activées
- 3. Modifier les services et l'APN (facultatif)

> N'oubliez pas de préciser la date à

| Préactivation         |           | Annuler |
|-----------------------|-----------|---------|
|                       |           | Amuerz  |
| Compte de facturation |           |         |
|                       |           |         |
| Offre                 |           |         |
|                       | × 🛶 🤈     |         |
|                       |           |         |
| SMS sortant           | 4G        |         |
| SMS entrant           | LTE-M     |         |
| Voix sortante         | 5G(NSA)   |         |
| Voix entrante         | VoLTE OFF |         |
| Roaming               | 4G & IMS  |         |
|                       | Data      |         |
|                       | Apn:      |         |
|                       |           |         |

laquelle les cartes doivent être activées et cliquer sur le bouton « Appliquer »

### **Etape 3 : Confirmation**

- Une nouvelle fenêtre apparaitra pour vous demander d'enregistrer votre demande
- Un message apparaitra pour vous signaler que l'opération a été effectuée avec succès.